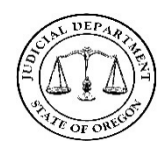

## <u>Overview</u>

Exhibits can be uploaded as digital evidence to Case Center from an email or text message. The text or email will contain the sender's name, the case name, and a direct link to the case to upload files. The message will also contain the date and time the link will expire.

### **Upload Exhibits from a Request**

- 1. From the device that contains evidence, click on the **link** in the text message or email received from the court.
  - Email Link:

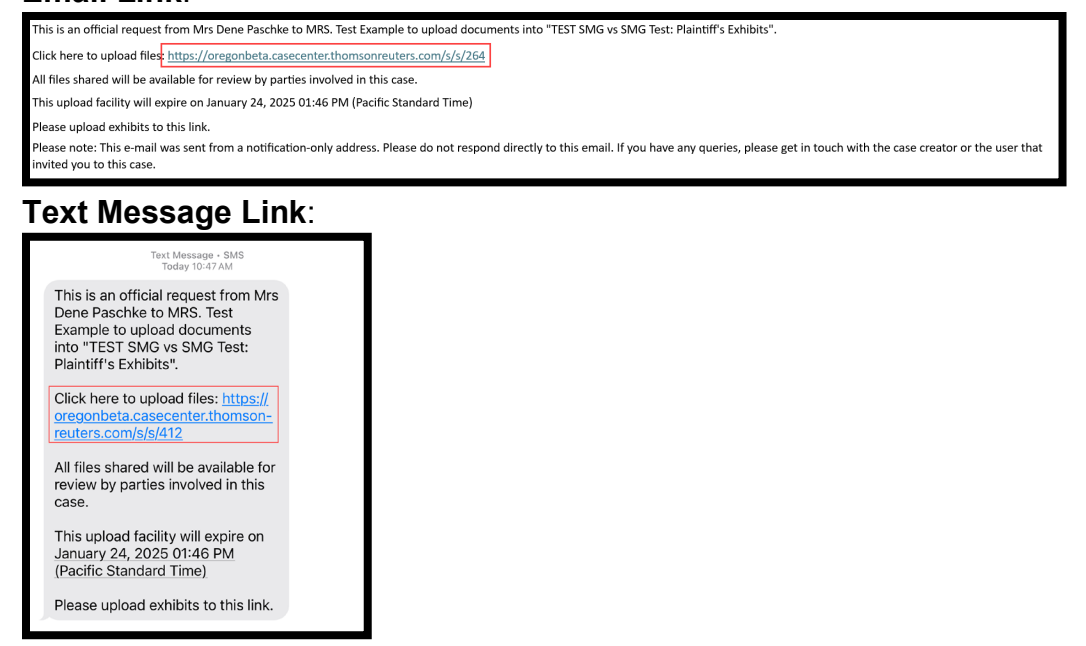

NOTE: From a mobile phone, take pictures of your materials for upload.

2. From the *Upload your documents* screen, under *Select files*:

NOTE: Do not select the Restricted box.

- Click Add Files to browse for the files on the device, or
- Drag and drop files into the **Select files** window.
- a. Once all evidence is displayed, click Start Upload. IMPORTANT: Do not leave the page until the status bar reads 100%.

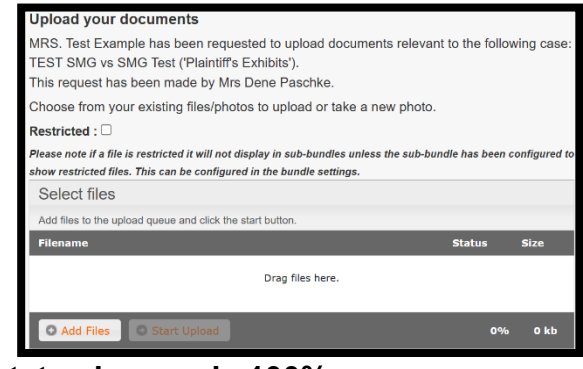

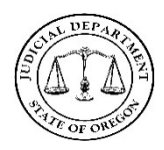

# Case Center How to Upload Documents from a Request

## **Expired Link**

If the link has expired, request that the link be re-activated.

- 1. Click the **link** from the email or text message.
- 2. From the Upload your documents screen, click New Request.

| Thomson Reuters Case Center                                                                         |
|----------------------------------------------------------------------------------------------------|
| Upload your documents This link has now expired. Click the button below to request additional time. |
| New Request                                                                                         |

NOTE: Once New Request is clicked, a message will appear stating the request was sent successfully.

#### **Revision History**

| Date    | Revision Description |
|---------|----------------------|
| 1/16/25 | Initial Topic        |